# SFTP 服务使用手册

## Windows 环境

### 1. 下载安装

WinSCP 使用浏览器打开链接 <u>https://winscp.net/eng/download.php</u>,下载并安装 WinSCP 软件。

| ← → C S winscp.net/eng/download.php | >   |             |                                                                                                    |                                                                                                    |                                                                                       |       | ٩ | * ± 4 | 完成更新 : |
|-------------------------------------|-----|-------------|----------------------------------------------------------------------------------------------------|----------------------------------------------------------------------------------------------------|---------------------------------------------------------------------------------------|-------|---|-------|--------|
|                                     | Wir | SCP         |                                                                                                    |                                                                                                    |                                                                                       |       |   |       |        |
|                                     |     |             |                                                                                                    |                                                                                                    |                                                                                       |       |   |       |        |
|                                     |     | ¢           | WinSC<br>Stop se                                                                                                    | CP 6.3 DOW<br>Advertisement<br>Ads by Google<br>wring the ad                                                                                                    | vnload<br>s ad? ⊳                                                                     |       |   |       |        |
|                                     |     | 20%<br>65.; | WINSCP 6.3 is a major applic<br>Single large file can b<br>Support for OpenSSH<br>If the hash can be used<br>Improved behavior with<br>Support for HMAC-SH<br>IT_UFSSL core upgrade<br>List of all changes. | cation update. New feature<br>e downloaded using multip<br>(a catificates for host verific<br>as criterion for synchroniz<br>hen duplicating and moving<br>4A-512.<br>et to OpenSSL 3. | s and enhancements incl<br>le SFTP connections.<br>ation.<br>ation.<br>premote files. | Aude: |   |       |        |

## 2. 连接 SFTP 服务器

打开 WinSCP 软件, 输入主机名 【166.111.96.63】、端口、用户名和密码, 点击"登录"按钮。

| 🔁 登录              |         |                                                                                                    |       | - 🗆 X                  |
|-------------------|---------|----------------------------------------------------------------------------------------------------|-------|------------------------|
| ● 新建站点<br>■ 我的工作区 |         | 会话<br>文件协议佢<br>SFTP ✓<br>主机名(土)<br>166.111.96.63<br>用户名(土)<br>qinghua⊣ , , , , , , , , , , , , , , , , , , , | 密码(D) | 端口号(R)<br>65534 ♣<br>二 |
| 工具① ▼             | 管理(M) ▼ | 🛛 🔁 登录 🛛 🔻                                                                                                   | Y 关闭  | 帮助                     |

首次连接会弹出主机密钥警告窗口,此处点击"是":

| 警告 |                                                                                          | ?            | ×    |
|----|------------------------------------------------------------------------------------------|--------------|------|
|    | 继续连接到未知服务器并将其主机密钥添加到缓存。                                                                  | 中?           |      |
|    | 该服务器的主机密钥未被缓存:<br>166.111.96.63 (端口65534)                                                |              |      |
|    | 您无法保证服务器就是您认为的那台计算机。                                                                     |              |      |
|    | ssh-ed25519密钥的指纹是:<br>ssh-ed25519 255 T1ClyuvhDgJTvjVihmv5hTfNGvnpr/ju1BlD               | kEJJf38      |      |
|    | 如果您信任此主机,请选择接受将密钥添加到WinSCP的缓存并继续<br>如果您只想连接一次,不将密钥添加到缓存,请选择连接一次。<br>如果您不信任此主机,请选择取消放弃连接。 | 连接。          |      |
|    | 将密钥指纹复制                                                                                  | 到剪贴材         | é(C) |
|    | 接受( <u>A</u> ) ▼ 取消                                                                      | 帮助( <u>H</u> | )    |

登录成功后, 窗口左侧显示本地文件, 右侧显示 SFTP 服务器文件, 从右侧窗口拖动文件 到 左侧窗口即可下载文件到本地。

|                      | 1 I DACCARA OCCU II DACCARA                               |                                                                |                                       |               |                    |               |            |   |
|----------------------|-----------------------------------------------------------|----------------------------------------------------------------|---------------------------------------|---------------|--------------------|---------------|------------|---|
| Documents - Cr\ x    | + 12 • 17 • 18 3 ☆ 13 • 1 • • • • • • • • • • • • • • • • | e ana -                                                        | - DEWS                                | - 📬 - 🕅 - 🔝 🖎 |                    |               |            |   |
| Didata\0114          |                                                           |                                                                | (home (singhus, readorh/data (daih/or |               |                    |               | 100 00 00  | - |
| 44                   | × +4 MB                                                   | Bart                                                           | X / strots                            |               |                    |               |            |   |
| 20250227<br>20250226 | 入》<br>上和日本<br>之和中<br>又中元                                  | 2025/2/27 16:48:01<br>2025/2/27 16:48:00<br>2025/2/27 16:48:05 |                                       |               |                    |               |            |   |
|                      |                                                           |                                                                | s#                                    | 14            | R≥©                | <b>KO18</b>   | 242        |   |
|                      |                                                           |                                                                |                                       |               | 2024/7/22 15-23-47 | Dave were     | shinascone |   |
|                      |                                                           |                                                                | 20250227                              |               | 2024/7/22 13/23/47 | PROFESSION    | chinascope |   |
|                      |                                                           |                                                                | 20230227                              |               | 2023/2/27 4:15:00  | PROX - XT - X | chinascope |   |
|                      | 木地文件                                                      |                                                                | 20250225                              |               | 2025/2/25 413:50   | THAT WE R     | chinascope |   |
|                      |                                                           |                                                                | 20250224                              |               | 2025/2/24 4:13:17  | DINT-XI-X     | chinascope |   |
|                      | 个地大厅                                                      |                                                                | 20250223                              |               | 2025/2/23 4-13-07  | DEST-ST-ST    | chinarcone |   |
|                      |                                                           |                                                                | 20250222                              | 迎住又14         | 2025/2/22 4:13:25  | DWAT-XT-X     | chinascope |   |
|                      |                                                           |                                                                | 20250221                              |               | 2025/2/21 4:13:31  | TWOIT-XT-X    | chinascone |   |
|                      |                                                           |                                                                | 20250220                              |               | 2025/2/20 4:13:01  | THINT-NT-X    | chinascope |   |
|                      |                                                           |                                                                | 20250219                              |               | 2025/2/19 4:12:52  | DIOXT-XC-X    | chinascope |   |
|                      |                                                           |                                                                | 20250218                              |               | 2025/2/18 4:12:50  | THORT-XT-X    | chinascope |   |
|                      |                                                           |                                                                | 20250217                              |               | 2025/2/17 4:13:03  | rwxr-xr-x     | chinascope |   |
|                      |                                                           |                                                                | 20250216                              |               | 2025/2/16 4:13:18  | rwxr-xr-x     | chinascope |   |
|                      |                                                           |                                                                | 20250215                              |               | 2025/2/15 4:13:36  | rwxr-xr-x     | chinascope |   |
|                      |                                                           |                                                                | 20250214                              |               | 2025/2/14 4:12:46  | rwxr-xr-x     | chinascope |   |
|                      |                                                           |                                                                | 20250213                              |               | 2025/2/13 4:13:24  | TWOXT-XT-X    | chinascope |   |
|                      |                                                           |                                                                | 20250212                              |               | 2025/2/12 4:13:30  | TWOKE-KE-K    | chinascope |   |
|                      |                                                           |                                                                | 20250211                              |               | 2025/2/11 4:13:43  | rwxr-xr-x     | chinascope |   |
|                      |                                                           |                                                                | 20250210                              |               | 2025/2/10 4:13:34  | rwor-xr-x     | chinascope |   |
|                      |                                                           |                                                                | 20250209                              |               | 2025/2/9 4:13:28   | FWORT-XT-X    | chinascope |   |
|                      |                                                           |                                                                | 20250208                              |               | 2025/2/8 4:13:20   | rwor-xr-x     | chinascope |   |
|                      |                                                           |                                                                | 20250207                              |               | 2025/2/7 4:12:49   | FWOKE-KEF-K   | chinascope |   |
|                      |                                                           |                                                                | 20250206                              |               | 2025/2/6 4:14:51   | rwxr-xr-x     | chinascope |   |
|                      |                                                           |                                                                | 20250205                              |               | 2025/2/5 4:12:34   | FWORF-KF-K    | chinascope |   |
|                      |                                                           |                                                                | 20250204                              |               | 2025/2/4 4:12:40   | PROXE-XE-X    | chinascope |   |
|                      |                                                           |                                                                | 20250203                              |               | 2025/2/3 4:12:55   | THOR-XF-X     | chinascope |   |
| ٢                    |                                                           | 3                                                              | 20250202                              |               | 2025/2/2 4:13:18   | FWOXT-XIT-X   | chinascope | ~ |

## 3. 数据目录说明:

### 全量历史数据: qinghua-readonly/data/history

### 增量数据: qinghua-readonly/data/daily

| 🕻 III 🕨 📲 🔁            | $\bigcirc$ |    |     |
|------------------------|------------|----|-----|
| /home/chinascope/data/ |            |    |     |
|                        | 名称         | 大小 | 类型  |
|                        | 1 上级目录     |    |     |
| rope                   | history    | 35 | 文件夹 |
|                        | daily      | 35 | 文件夹 |
|                        |            |    |     |

3.1. 数据产品目录说明:

3.1.1. 新闻全量历史数据: data/history/news/20240708

e/data/history/news/20240708/

| 名称                      | 大小        | 类型           |
|-------------------------|-----------|--------------|
| 1 上级目录                  |           |              |
| 🏧 news_region_label.zip | 265.90 MB | WinRAR ZIP E |
| www.product_label.zip   | 466.87 MB | WinRAR ZIP E |
| news_people_label.zip   | 75.02 MB  | WinRAR ZIP / |
| news_info.zip           | 12.29 GB  | WinRAR ZIP   |
| www_industry_label.zip  | 346.37 MB | WinRAR ZIP E |
| wanews_event_label.zip  | 238.70 MB | WinRAR ZIP E |
| news_event_entity.zip   | 163.32 MB | WinRAR ZIP E |
| www.concept_label.zip   | 317.71 MB | WinRAR ZIP E |
| www.company_label.zip   | 1.45 GB   | WinRAR ZIP E |
| 20240708.ready          | 500       | READY 文件     |
|                         |           |              |

| e/data/daily/news/ |      |
|--------------------|------|
| 名称                 | 大小   |
| 1 上级目录             |      |
| 20240709           | 4 KB |
| 20240710           | 4 KB |
| 20240711           | 4 KB |
| 20240712           | 4 KB |
| 20240713           | 4 KB |
| 20240714           | 4 KB |
| 20240715           | 4 KB |
| 20240716           | 4 KB |
| 20240717           | 4 KB |
| 20240718           | 4 KB |
| 20240719           | 4 KB |
| 20240720           | 4 KB |
| 20240721           | 4 KB |
| 20240722           | 4 KB |
| 20240723           | 4 KB |
| 20240724           | 4 KB |
| 20240725           | 4 KB |
| 20240726           | 4 KB |
| 20240727           | 4 KB |
| 20240728           | 4 KB |

#### 3.1.2. 新闻增量: data/daily/news/20240709 开始

#### 3.1.3. 新闻字典表全量历史数据: data/history/news/20240929

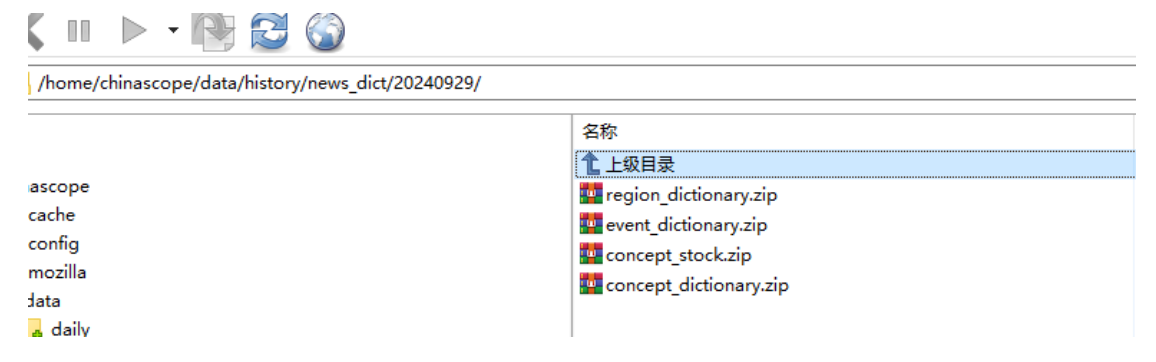

#### 3.1.4. 新闻字典表增量: data/daily/news/20240930 开始

| m   | e/chinascope/data/daily/news_dict/202 | 240910/ |                            |     |               |
|-----|---------------------------------------|---------|----------------------------|-----|---------------|
|     | 20240805                              | ^       | 名称 ^                       | 大小  | 类型            |
|     | 20240806                              |         | ▲ 上级目录                     |     |               |
|     | 20240807                              |         | concept_dictionary.ready   | 92  | READY 文件      |
|     | 20240808                              |         | www.concept_dictionary.zip | 262 | WinRAR ZIP 压缩 |
|     | 20240809                              |         | concept_stock.ready        | 87  | READY 文件      |
|     | 20240810                              |         | concept stock.zip          | 256 | WinRAR ZIP 压缩 |
|     | 20240811                              |         | event dictionary.ready     | 90  | READY 文件      |
| • • | 20240812                              |         | event dictionary.zip       | 276 | WinRAR ZIP 压结 |
|     | 20240813                              |         | region dictionary ready    | 91  | READY 文件      |
|     | 20240814                              |         | region dictionary.zip      | 270 | WinRAR ZIP 压缩 |
|     | 20240815                              |         |                            |     |               |